# Configuración de la función de zona de configuración en ACI

# Contenido

| Introducción                                                                             |
|------------------------------------------------------------------------------------------|
| <u>Concepto</u>                                                                          |
| Prerequisites                                                                            |
| Configuración y topología                                                                |
| Ejemplo de configuración                                                                 |
| Configuración de zona                                                                    |
| Configuración de políticas de acceso                                                     |
| Prueba de la función de zona de configuración con configuración de interfaz en dos hojas |
| Envío de cambios pendientes                                                              |

# Introducción

Este documento describe cómo puede configurar la función "Zona de configuración" en Cisco Application Centric Infrastructure (ACI).

# Concepto

La función de zona de configuración se utiliza en ACI para bloquear los cambios de configuración de una parte de los switches de fabric. Esto significa que si agrupa los switches Fabric en diferentes zonas A y B, podemos aplicar cambios de configuración a los switches que se encuentran en la zona A y mantener los cambios para los switches que se encuentran en la zona B.

Esta función puede minimizar el riesgo de implementar cambios de configuración en los switches en los que la configuración se va a transferir a un grupo de switches en lugar de a cada switch del fabric.

Los modos de implementación cuando se usa la zona de configuración se pueden configurar como;

- 1. Abrir: las actualizaciones se envían inmediatamente
- 2. Bloqueado: las nuevas actualizaciones se posponen

# Prerequisites

Los conocimientos básicos de las funciones de configuración de ACI son el grupo de políticas de interfaz, el selector de interfaz, los perfiles de switch, todos ellos se encuentran en la sección de

políticas de acceso de la GUI de Cisco Application Policy Infrastructure Controller (APIC).

La función de zona de configuración sólo está disponible para las políticas definidas en la sección Políticas admitidas por la zona de configuración (consulte este documento)

https://www.cisco.com/c/en/us/td/docs/switches/datacenter/aci/apic/sw/kb/b APIC Config Zones.html

#### Configuración y topología

Este laboratorio se ha construido con dos switches de hoja con ID de nodo 101 y 104 respectivamente.

Modelo: N9K-C93180YC-FX

APIC versión 5.2(5c)

- 1. Política IPG: config\_zone\_ipg
  - config\_zone\_aaep
  - system-cdp-enabled
  - system-lldp-enabled
- 2. Selector de interfaz de hoja: config\_zone\_leaf\_interface\_profile
  - Puerto7
  - config\_zone\_ipg
- 3. Perfil de switch: Leaf\_101\_104\_Port7
  - Hoja101
  - Hoja104
  - config\_zone\_leaf\_interface\_profile

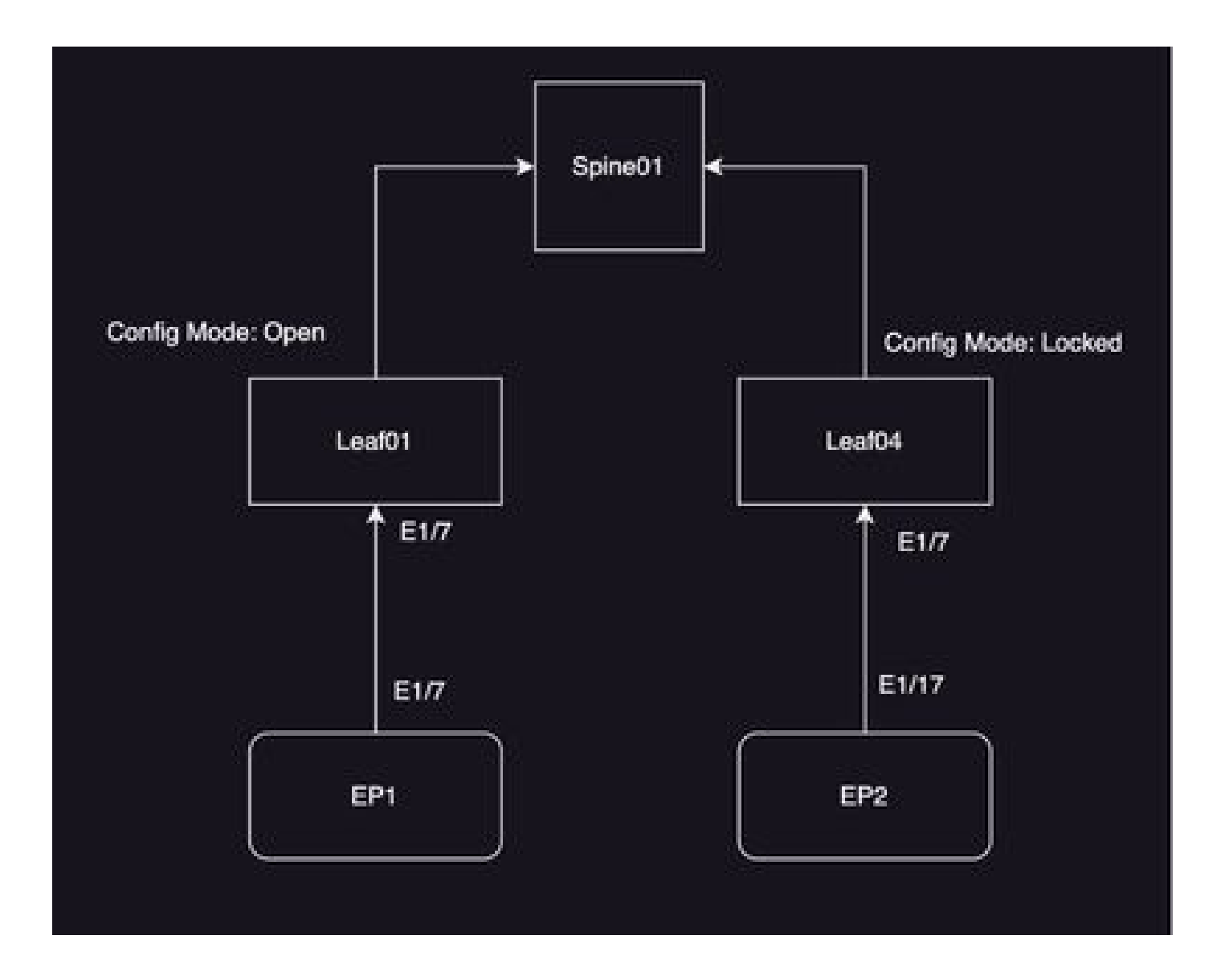

#### Ejemplo de configuración

En este laboratorio va a utilizar la función de zona de configuración en ACI para posponer los cambios del Grupo de políticas de interfaz IPG (MO infraAccPortGrp) a la Hoja 104, mientras que los cambios se envían inmediatamente al Nodo 101 una vez implementado.

#### Configuración de zona

Empezará con la creación de la zona de configuración en APIC para las hojas 101 y 104

A) Leaf101 es el nombre de la zona de configuración para la hoja 101

B) Leaf104 es el nombre de la zona de configuración para la hoja 104

Paso 1. Cree la zona de configuración para "Leaf101". Para configurar,

Vaya a Sistema-> Zona de configuración -> Crear zona

| System     | Tenants        | Fabric                    | Virtual Networking    | Admin        | Operations     | Apps           | Integrations |                              |
|------------|----------------|---------------------------|-----------------------|--------------|----------------|----------------|--------------|------------------------------|
| QuickStart | I Deshboard    | I Controli                | ers I System Settings | 1 Smart Lice | neing I Faults | 1 History 1    | Config Zones | i Active Sessions I Security |
| Config Z   | ones           |                           |                       |              |                |                |              |                              |
|            | Select Zone:   | select an opti-           | -                     |              | v 🛛 🗠          | igioyment Mode | E Looked     | Open                         |
|            | Description    | Create Zone               | ,                     |              |                |                |              |                              |
|            | Node Type:     | Pode                      | Leaf Swhites          |              |                |                |              |                              |
|            | Pods:          |                           |                       |              |                |                | 0 =          | +                            |
|            |                | <ul> <li>Pod D</li> </ul> |                       |              |                |                |              |                              |
|            |                |                           |                       |              |                |                |              |                              |
|            |                |                           |                       |              |                |                |              |                              |
|            |                |                           |                       |              |                |                |              |                              |
|            |                |                           |                       |              |                |                |              |                              |
| Per        | nding Changes: |                           |                       |              |                |                | Ô            | 0                            |
|            |                | Policy                    |                       |              | Node Id        |                |              |                              |

Paso 2. Usted configura el modo "Abierto" para la Hoja 101.

| Create Zone                  | 00            |
|------------------------------|---------------|
| Name: Leaf101                | ]             |
| Description: optional        | ]             |
| Deployment Mode: Locked Open |               |
|                              |               |
|                              |               |
|                              |               |
|                              |               |
|                              | Cancel Submit |

Paso 3.Se crea la zona de configuración, pero no se asigna ninguna hoja. Asigne el nodo de switch de la hoja 101 con la zona de configuración "Leaf101"

- 1. Seleccione Node Types —> Leaf Switches .
- 2. Utilice el signo + para agregar el nodo de switch 101

| Config Zones     |                              |       |         |                    |             |                      |        |        |
|------------------|------------------------------|-------|---------|--------------------|-------------|----------------------|--------|--------|
| Seriest Zones    | Gention                      |       | 0       | Depisyment Model ( | Locked Open |                      |        |        |
| Description      |                              |       |         |                    |             |                      |        |        |
| Node Type:       | Peter Languages              |       |         |                    |             |                      |        |        |
| Los Datobers     |                              |       |         |                    |             | Create Node Block    |        | 00     |
|                  | <ul> <li>Switch D</li> </ul> | Norte |         | Paging .           |             | Las Setches selectes |        |        |
|                  |                              |       |         |                    |             |                      |        |        |
|                  |                              |       |         |                    |             |                      |        |        |
|                  |                              |       |         |                    |             |                      |        |        |
|                  |                              |       |         |                    | 0.0         |                      |        |        |
| Pending Uhanges: | Policy                       |       | 7000-10 |                    |             |                      | Cancel | Salest |
|                  |                              |       |         |                    |             |                      |        |        |

#### Validación:

Asegúrese de que el nodo de switch de hoja 101 se agrega a la zona de configuración "Leaf101".

| Config Zones          |                               |                  |         |                  |        |   |      |
|-----------------------|-------------------------------|------------------|---------|------------------|--------|---|------|
| Select Zone:          | Leaf101                       |                  | 0       | Deployment Mode: | Locked |   | Open |
| Description:          |                               |                  |         |                  |        |   |      |
| Node Type:            | Pods Leaf Switches            |                  |         |                  |        |   |      |
| Leaf Switches:        |                               |                  |         |                  |        |   |      |
|                       | <ul> <li>Switch ID</li> </ul> | Name             |         | Role             |        |   |      |
|                       | 101                           | bgl-aci07-leaf01 |         | leaf             |        |   |      |
|                       |                               |                  |         |                  |        |   |      |
| Pending Changes:      |                               |                  |         |                  |        | Ó | •    |
| Perioding Crisingers. | Policy                        |                  | Node Id |                  |        |   |      |

Paso 4. Cree una zona de configuración para "Leaf104". Usted configura el modo "Bloqueado" para la zona de configuración Leaf104.

| Config 2    | Zones               |                                   |                 |                |                     |              |              |             |               |               |     |
|-------------|---------------------|-----------------------------------|-----------------|----------------|---------------------|--------------|--------------|-------------|---------------|---------------|-----|
| $\triangle$ | This Zone's De      | ployment Mode is currently set to | Locked'. This j | prevents polic | y and configuration | updates to ; | participatie | ig nodes ar | vd pods while | e in this sta | ee. |
|             | Select Zone:        | Learno4                           |                 | 0              | Deployment Mode:    | Locked       | Oyen)        |             |               |               |     |
|             | Description:        |                                   |                 |                |                     |              |              |             |               |               |     |
|             | Node Type:          | Pods Law Switches                 |                 |                |                     |              |              |             |               |               |     |
|             | Loaf Switches:      |                                   |                 |                |                     |              |              |             |               |               |     |
|             |                     | <ul> <li>Switch ID</li> </ul>     | Name            |                | Role                |              |              |             |               |               |     |
|             |                     |                                   |                 |                |                     |              |              |             |               |               |     |
|             |                     |                                   |                 |                |                     |              |              |             |               |               |     |
|             |                     |                                   |                 |                |                     |              |              |             |               |               |     |
|             | andina Chances      |                                   |                 |                |                     | Ó            | •            |             |               |               |     |
|             | and a second second | Polcy                             |                 | Node Id        |                     |              |              |             |               |               |     |

Paso 5. Agregue el nodo de switch Hoja 104 a la zona de configuración "Hoja 104".

| 905                               |                     |                                         |                         |                     |                         |
|-----------------------------------|---------------------|-----------------------------------------|-------------------------|---------------------|-------------------------|
| is Zone's Dep                     | oloyment Mode is cu | mently set to 'Locked'. This prevents p | olicy and configuration | updates to particip | pating nodes and pods w |
| Select Zone:                      | Leaf104             | -                                       | Deployment Mode:        | Locked Open         | 9                       |
| Description                       |                     |                                         |                         |                     |                         |
| Node Type:                        | Pods Leaf Switz     | Test.                                   |                         |                     |                         |
| of Switches:                      |                     |                                         |                         |                     |                         |
|                                   | + Switch (D         | Norma                                   | Role                    |                     |                         |
|                                   | 104                 | bgr-aci07-leaf04                        | leaf                    |                     |                         |
|                                   |                     |                                         |                         |                     |                         |
| ten Comme                         |                     |                                         |                         | 0 0                 |                         |
| and the state of the state of the |                     |                                         |                         |                     |                         |

#### Configuración de políticas de acceso

En la sección anterior ha creado una política IPG: config\_zone\_ipg y está asignada al Selector de interfaz de hoja "config\_zone\_leaf\_interface\_profile" que va a asignar al Perfil de switch: Leaf\_101\_104\_Port7.

Después de realizar los pasos indicados, puede observar que los cambios se posponen a

"Switches" que tienen la zona de configuración con el modo de implementación "Bloqueado" (Hoja 104), mientras que los cambios se envían inmediatamente a los Nodos para los que el modo de implementación de la zona de configuración está establecido en "Abierto" (Hoja 101).

Consulte la configuración del perfil de grupo de políticas de interfaz, selector de interfaz y switch en dos hojas para el puerto E1/7 en el fragmento de código,

Política IPG

| Losf Access Port Policy Gr       | 04, 9r05, 0fr00 - 040                                                                                                    |                |                        |     |        |        | Ç   | ) o                |
|----------------------------------|----------------------------------------------------------------------------------------------------|----------------|------------------------|-----|--------|--------|-----|--------------------|
|                                  |                                                                                                    |                |                        |     | Policy | Kaulta | Had | lary               |
|                                  |                                                                                                    |                |                        |     |        | 0      | 1   | $\mathfrak{R}_{2}$ |
| Properties<br>Bare<br>Descriptor | contra_acces_accesacces |                |                        |     |        |        |     | I                  |
| Atau                             |                                                                                                    |                |                        |     |        |        |     |                    |
| Assched Unity Profile.           | configuration and                                                                                                    | Line Lover Pro | Rey Johnst             | - 0 |        |        |     |                    |
| (DP-Paley                        | apten op antited 🕞 🔗                                                                                                    | 1.19 Pe        | Ry system bip-enalited | - 0 |        |        |     | 1                  |

#### La política IPG está conectada a la interfaz E1/7

| Leaf Interface Profile -          | config_zone_leaf_interface_profile           |       |      |           |        | Ģ   | ) (              |
|-----------------------------------|----------------------------------------------|-------|------|-----------|--------|-----|------------------|
|                                   |                                              |       |      | Policy    | Faults | Hat | зey              |
|                                   |                                              |       |      |           | 0      | А.  | $\mathbb{R}^{2}$ |
| Properties<br>Description<br>Also | ontig, and, and, instance, polla<br>optional |       |      |           |        |     |                  |
| Interface Selectors               |                                              |       |      |           |        |     | +                |
|                                   | a Name                                       | Bucks | P.0. | y Group   |        |     |                  |
|                                   | port?                                        | 1,0   | 1.07 | es.mos.es |        |     |                  |

IPG está conectado a los puertos 101 y 104 E1/7 de Leaf, respectivamente

| Leaf Profile - Leaf., 10                  | 1_104_Port2                    |             |                                                                                             |              |        | - Q   | 0 (   |
|-------------------------------------------|--------------------------------|-------------|---------------------------------------------------------------------------------------------|--------------|--------|-------|-------|
|                                           |                                |             |                                                                                             | Pulicy       | Faults | 100 A | ary - |
|                                           |                                |             |                                                                                             |              | 0      | 1     | $\pi$ |
| Properties                                |                                |             |                                                                                             |              |        |       |       |
| Repairing:                                | Lead, NOT, NOR, Park?          |             |                                                                                             |              |        |       |       |
| Description                               | -optional                      |             |                                                                                             |              |        |       |       |
| Load Selectors:                           |                                |             |                                                                                             |              |        |       |       |
|                                           | + None                         | Bucks       |                                                                                             | Policy Group |        |       |       |
|                                           | hartist.                       | 101         |                                                                                             |              |        |       |       |
|                                           | hof104                         | 504         |                                                                                             |              |        |       |       |
|                                           |                                |             |                                                                                             |              |        |       |       |
|                                           |                                |             |                                                                                             |              |        |       |       |
| Associated Interface<br>Sales for Profess |                                |             |                                                                                             |              |        |       | 41    |
|                                           | Tone                           | Ownerlythen |                                                                                             | State        |        |       |       |
|                                           | config.com/ant/startacs.polite |             |                                                                                             | formed       |        |       |       |
|                                           |                                |             |                                                                                             |              |        |       |       |
|                                           |                                |             |                                                                                             |              |        |       |       |
| Associated Module                         |                                |             |                                                                                             |              |        |       | 10    |
| Dates for Problem                         | Same                           | Description |                                                                                             | State        |        |       |       |
|                                           |                                |             | Non-Herris System Security Statistics,<br>Tabled - Achieve Stor Crossilla or Anime Statist, |              |        |       |       |
|                                           |                                |             |                                                                                             |              |        |       |       |
|                                           |                                |             |                                                                                             |              |        |       |       |

# Prueba de la función de zona de configuración con configuración de interfaz en dos hojas

1. Los cambios IPG se envían a la hoja 101

Validación:

Comprobar cambios pendientes: Nada (se insertan todos los cambios)

| Config Zones     |                               |                  |         |                  |        |   |      |
|------------------|-------------------------------|------------------|---------|------------------|--------|---|------|
| Select Zone:     | Leaf101                       |                  | 0       | Deployment Mode: | Locked |   | Open |
| Description:     |                               |                  |         |                  |        |   |      |
| Node Type:       | Pods Leaf Switches            |                  |         |                  |        |   |      |
| Leaf Switches:   |                               |                  |         |                  |        |   |      |
|                  | <ul> <li>Switch ID</li> </ul> | Name             |         | Role             |        |   |      |
|                  | 101                           | bgl-aci07-leaf01 |         | leaf             |        |   |      |
|                  |                               |                  |         |                  |        |   |      |
| Pending Changes: |                               |                  |         |                  |        | 0 | •    |
|                  | Policy                        |                  | Node Id |                  |        |   |      |

La política IPG habilitó CDP y lo envió a la hoja 101 porque la configuración era "OPEN",

Validación:

switch1(FDO23331683)

<#root>
apic1#
fabric 101 show cdp neighbors int e1/7

Node 101 (leaf01)
Capability Codes: R - Router, T - Trans-Bridge, B - Source-Route-Bridge
S - Switch, H - Host, I - IGMP, r - Repeater,
V - VoIP-Phone, D - Remotely-Managed-Device,
s - Supports-STP-Dispute
Device-ID Local Intrfce Hldtme Capability Platform Port ID

2. Los cambios de la política IPG se posponen para la hoja 104. Active Cambios pendientes; los cambios relacionados con los selectores IPG e Interfaz se consideran pendientes.

Validación:

| Config Zones     |                                                              |                  |                |                     |            |            |      |
|------------------|--------------------------------------------------------------|------------------|----------------|---------------------|------------|------------|------|
| This Zone's De   | ployment Mode is currently set to                            | 'Locked'. This p | prevents polic | y and configuration | updates to | participat | ting |
| Select Zone:     | Leaf104                                                      |                  | 0              | Deployment Mode:    | Locked     | Open)      |      |
| Description:     |                                                              |                  |                |                     |            |            |      |
| Node Type:       | Pods Leaf Switches                                           |                  |                |                     |            |            |      |
| Leaf Switches:   |                                                              |                  |                |                     |            |            |      |
|                  | <ul> <li>Switch ID</li> </ul>                                | Nomo             |                | Role                |            |            |      |
|                  | 104                                                          | bgl-aci07-leaf04 |                | leaf                |            |            |      |
|                  |                                                              |                  |                |                     |            |            |      |
| Pending Changes: |                                                              |                  |                |                     | Ó          | •          |      |
|                  | Policy                                                       |                  | Node Id        |                     |            |            |      |
|                  | uni/infra/funcerof/acceptore-config.                         | zone log         | 104            |                     |            |            |      |
|                  | uni/infra/accoortorof-<br>confro_zone_leaf_interface_profile |                  | 104            |                     |            |            |      |

Puede hacer clic en "Cambios pendientes" para comprobar más detalles sobre los cambios. La configuración IPG está pendiente de enviarse a la hoja 104.

| Bystem Teraits<br>Bactor I Barbord | Fabric Virtual Networking Ad<br>1. Controllers 1. Nation Settings 1. Set                                                                                                    | Leaf Access Port P             | Policy Group -          | config_zone | .100                                                             |                                                                                                    |        | 000     |
|------------------------------------|----------------------------------------------------------------------------------------------------|--------------------------------|-------------------------|-------------|------------------------------------------------------------------|----------------------------------------------------------------------------------------------------|--------|---------|
| Config Zones                       |                                                                                                    |                                |                         |             |                                                                  | Policy                                                                                                    | Faulta | Hattary |
|                                    |                                                                                                    |                                |                         |             |                                                                  |                                                                                                    | 0      | 1 20    |
| A the Zerriche                     | playment Mode is currently set to "Locked"                                                                                                    | Properties Name                | contra, principal       |             |                                                                  |                                                                                                    |        | 1       |
| Select Jave                        | LaPid                                                                                                    | Description:                   | optional                |             |                                                                  |                                                                                                    |        |         |
| Description                        |                                                                                                    | Alan                           |                         |             |                                                                  |                                                                                                    |        |         |
|                                    |                                                                                                    | Adapted Delly Politic          | config., and , and      | 0           | Unit Cener Policy                                                | Andread I                                                                                                    | 10     | i i     |
|                                    | Prove Const Contention                                                                                                    | COP-Policy                     | nymen - site - endded   | 190         | U.DP Policy                                                      | system-hip-ensisted                                                                                                    | 1.0    | E       |
|                                    |                                                                                                    | Advanced Settings              |                         |             |                                                                  |                                                                                                    |        |         |
| Last Suitches                      |                                                                                                    | NO.15 Port Automotion          | nation is ration        |             | MOP.                                                             | satisfies a satisfie                                                                                                    |        |         |
|                                    | • Sellah (D) Rame                                                                                                    | Cult Paley                     | restort a relian        |             | Munitoring Philips                                               | select a relation                                                                                                    |        |         |
|                                    | TOA Depression                                                                                                    | DelOta.                        | when a setue            |             | Pull Interfaces                                                  | princi a value                                                                                                    |        |         |
|                                    |                                                                                                    | Egress Data Pana Policing      | ration a value          |             | Part Security                                                    | select a value                                                                                                    |        | 6 - I   |
|                                    |                                                                                                    | Fibre Oranited Interfaces      | when a salar            |             | Princip Press Control                                            | select a setue                                                                                                    |        |         |
|                                    |                                                                                                    | Ingress Outs Para Publicity    | ration a value          |             | Size Oralis                                                      | select a value                                                                                                    |        | 6       |
|                                    |                                                                                                    | 1.3 interfaces                 | ration a value          |             | Stam Control Interface.                                          | select a value                                                                                                    |        |         |
|                                    |                                                                                                    | Line Prop. Publick             | ration a ratio          |             | 177 Interface Paticy                                             | refect a value                                                                                                    |        |         |
| Pending Dranijesi                  |                                                                                                    | Unit Lawel Flow Control Policy | Contract a version      |             | Speed Interface Pale                                             | in frances and the local sector of the local sector of the local s |        | ·       |
|                                    | united and an and a second second sec | RinCost:                       | setters a relief        |             |                                                                  |                                                                                                    |        |         |
|                                    | with the associated                                                                                                    |                                |                         |             |                                                                  |                                                                                                    |        |         |
|                                    | contractional and a star face, and in                                                                                                    | NetTran Monitor Policies:      |                         |             |                                                                  |                                                                                                    |        |         |
|                                    |                                                                                                    |                                | · Notifice of Filer Typ | -           | Telline North                                                    | Paley                                                                                                    |        |         |
|                                    |                                                                                                    |                                |                         |             | No fairs have been found.<br>Solid Actions to create a reachers. |                                                                                                    |        |         |
|                                    |                                                                                                    |                                |                         |             | (                                                                | Dos Dage Do                                                                                                    |        |         |

Los cambios de perfil de la interfaz de hoja están pendientes de ser transferidos a la hoja 104.

| ulpuder<br>CINCO | APIC            |                   |                         |             |                     |                        |                       |              |         |              |             |         |
|------------------|-----------------|-------------------|-------------------------|-------------|---------------------|------------------------|-----------------------|--------------|---------|--------------|-------------|---------|
| System           | Tenants         | Fature            | Virtual Network         | ng Adm      | n Ormotore          | Acres 1                | nhaqini kanna         |              |         |              |             |         |
| DurickDirel      | I Carloser      | i i Controllera   | 1 System Series         | nga 1 Kar   | eaf Interface P.    | vofile - c             | onfig_zone_lea        | f_interface, | profile |              |             | 000     |
| Coming 2         | James           |                   |                         |             |                     |                        |                       |              |         |              | vicy Faults | History |
| _                |                 |                   |                         |             |                     |                        |                       |              |         |              | 0           | 1 20-   |
| A                | This Zone's De  | spinyment Mude    | is controlly set        | to 'Locked' | Toportes<br>Note:   | and growing the second | d, interface, profile |              |         |              |             |         |
|                  | Select Zone     | 1447104           |                         |             | Ownoriphise.        | optional               |                       |              |         |              |             |         |
|                  | Description     |                   |                         |             | Alam                |                        |                       |              |         |              |             |         |
|                  |                 |                   | -                       |             | Interface Selectors |                        |                       |              |         |              |             |         |
|                  |                 |                   | -                       |             |                     | · Name                 | Buck 1/7              | 1            |         |              | Netry Group |         |
|                  | Last Switches   |                   |                         |             |                     |                        |                       |              |         |              |             |         |
|                  |                 | 104               |                         | Tagl-acity  |                     |                        |                       |              |         |              |             |         |
|                  |                 |                   |                         |             |                     |                        |                       |              |         |              |             |         |
|                  |                 |                   |                         |             |                     |                        |                       |              |         |              |             |         |
|                  |                 |                   |                         |             |                     |                        |                       |              |         |              |             |         |
|                  |                 |                   |                         |             |                     |                        |                       |              |         |              |             |         |
|                  | unding Oranges: | Poley             |                         |             |                     |                        |                       |              |         |              |             |         |
|                  |                 | united a function | Councilies and<br>Sent: |             |                     |                        |                       |              |         |              |             |         |
|                  |                 | units_som_is      | al anataca, andra       |             |                     |                        |                       |              |         |              |             |         |
|                  |                 |                   |                         |             |                     |                        |                       |              |         |              |             |         |
|                  |                 |                   |                         |             |                     |                        |                       |              |         |              |             |         |
|                  |                 |                   |                         |             |                     |                        |                       |              |         | Shine Unique |             |         |
|                  |                 |                   |                         |             |                     |                        |                       |              |         |              |             |         |

Los cambios de CDP que eran parte del grupo de políticas de interfaz son "No enviados" a la hoja 104 cuando la configuración fue bloqueada.

Validación:

<#root>
apic1#
fabric 104 show cdp neighbors interface ethernet 1/7
Node 104 (leaf04)
Note. CDP Neighbor entry not found

Envío de cambios pendientes

Ahora puede presionar los cambios pendientes en la hoja 104. Necesitamos usar el botón (—>) para presionar los cambios pendientes. Haga clic en el botón (—>) y seleccione Aceptar. Actualizar cambios pendientes y asegúrese de que no queda nada .

| oltado<br>CISCO | APIC           |                               |                        |                 |               |                      |                 |                    |                               |
|-----------------|----------------|-------------------------------|------------------------|-----------------|---------------|----------------------|-----------------|--------------------|-------------------------------|
| System          | Tenants        | Fabric                        | Virtual Networking     | Admin           | Operation     | ns Apps              | Integrations    |                    |                               |
| QuickStart      | I Destitioer   | d I Controlle                 | n I System Setting     | e i Smeri Ukr   | onsing I fie  | uta i Hatay i        | Config Zones    | Active Sessions    | 1 Security                    |
| Config 2        | čones          |                               |                        |                 |               |                      |                 |                    |                               |
| $\triangle$     | This Zone's D  | eployment Mo                  | de is currently set to | 'Locked'. This  | prevents poli | cy and configuration | on updates to p | articipating nodes | and pods while in this state. |
|                 | Select Zone    | Leaf104                       |                        |                 | 0             | Deployment Mode      | Looked          | 0,000              |                               |
|                 | Description    |                               |                        |                 |               |                      |                 |                    |                               |
|                 |                | Post                          | net Switchen           |                 |               |                      |                 |                    |                               |
|                 | Leaf Switches  |                               |                        |                 |               |                      |                 | +                  |                               |
|                 |                | <ul> <li>Seitch ID</li> </ul> |                        | Name            |               | Role                 |                 |                    |                               |
|                 |                | 104                           |                        | tep-aci07-leaf0 | l.            | leaf                 |                 |                    |                               |
|                 |                |                               |                        |                 |               |                      |                 |                    |                               |
|                 |                |                               |                        |                 |               |                      |                 |                    |                               |
|                 |                |                               |                        |                 |               |                      |                 |                    |                               |
|                 |                |                               |                        |                 |               |                      |                 |                    |                               |
|                 |                |                               |                        |                 |               |                      | ~               | •                  |                               |
| P               | inding-Changes | i destru                      |                        |                 | No. of Con-   |                      | Q               | •                  |                               |
|                 |                | and finding the second        |                        | intere line     | 104           |                      |                 |                    |                               |
|                 |                | uni/infra/acco                | otoral:                |                 | 104           |                      |                 |                    |                               |
|                 |                | combs_some_                   | elforo_exertetra_tee   |                 |               |                      |                 |                    |                               |

Asegúrese de que los cambios se envíen finalmente a la hoja 104.

#### Config Zones

| This Zone's De   | ployment Mode is currently set to | 'Locked'. This   | prevents polic | cy and configuration | updates | to p | articip |
|------------------|-----------------------------------|------------------|----------------|----------------------|---------|------|---------|
| Select Zone:     | Leaf104                           |                  | 0              | Deployment Mode:     | Locked  |      | Open    |
| Description:     |                                   |                  |                |                      |         |      |         |
| Node Type:       | Pods Leaf Switches                |                  |                |                      |         |      |         |
| Leaf Switches:   |                                   |                  |                |                      |         |      |         |
|                  | <ul> <li>Switch ID</li> </ul>     | Name             |                | Role                 |         |      |         |
|                  | 104                               | bgl-aci07-leaf04 |                | loaf                 |         |      |         |
|                  |                                   |                  |                |                      |         |      |         |
| Den for Observer |                                   |                  |                |                      |         | Ó    | 0       |
| Pending Changes: | Policy                            |                  | Node Id        |                      |         |      |         |

CDP se habilitó en el puerto E1/7 para la hoja 104 una vez que se introducen los cambios.

Validación:

<#root>
apic1#
fabric 104 show cdp neighbors interface ethernet 1/7
-----Node 104 (leaf104)
-----Capability Codes: R - Router, T - Trans-Bridge, B - Source-Route-Bridge
S - Switch, H - Host, I - IGMP, r - Repeater,
V - VoIP-Phone, D - Remotely-Managed-Device,
s - Supports-STP-Dispute
Device-ID Local Intrfce Hldtme Capability Platform Port ID

switch1(FDO23331683)

Eth1/7 141 R S S N9K-C93108TC- Eth1/17

En este ejemplo de configuración, hemos visto cómo podemos utilizar la función de zona de configuración en ACI.

#### Acerca de esta traducción

Cisco ha traducido este documento combinando la traducción automática y los recursos humanos a fin de ofrecer a nuestros usuarios en todo el mundo contenido en su propio idioma.

Tenga en cuenta que incluso la mejor traducción automática podría no ser tan precisa como la proporcionada por un traductor profesional.

Cisco Systems, Inc. no asume ninguna responsabilidad por la precisión de estas traducciones y recomienda remitirse siempre al documento original escrito en inglés (insertar vínculo URL).